Limit-EPA で計算結果のドキュメントを作成した時、まれに発生する不具合について

この説明書は 2002 年 5 月 13 日以降の修正ファイルで修正された Limit-EPA (ver. 2.03 rev. 020513)、または 2002 年 5 月 13 日以降に納品された Limit-EPA に適用します。

Limit-EPA で計算を終え、<結果の表示・印刷>ボタンで表示使用としたとき、ページ送りが正常に行われず、1 行目に数字とか文字が1つ印刷されるだけで改ページをしてしまい、無駄なページが多量に作成されてしまうことがありました。

これは、ドキュメント作成時に文字位置等の設定値が四捨五入等により処理段階でわずかな誤差の累積が原因となっています。

これにつきましては、残念ながら現状では 完全 には解決できていません。

そこで、保有水平耐力を計算したあと、一度計算結果を表示させ、その結果上記のような不具合が発生していま したら、今回追加した '用紙高さチェック/安全率」で値を入力し、再度ドキュメントを作成し直すことで上記トラブ ルを回避できるようにしました。

具体的には、次ページ以降の 結果の表示・印刷時の '用紙高さチェック/安全率」での入力について」で説明しま す。 結果の表示・印刷時の 用紙高さチェック/安全率」での入力について

 Limit-EPAで保有水平耐力計算が終わったら、 結果を見るために <結果の表示・印刷>ボタ ン をクリックします。

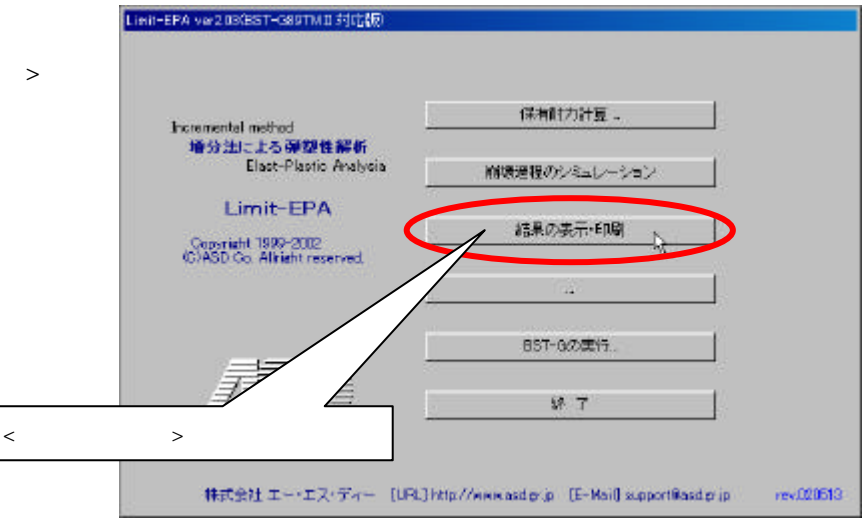

2) 用紙高さチェック/安全率」を入力する画面 が表示されますので、

特に理由がない限り、最初もしくは通常は り」を入力します。

3)入力したら<OK>ボタン をクリックします。

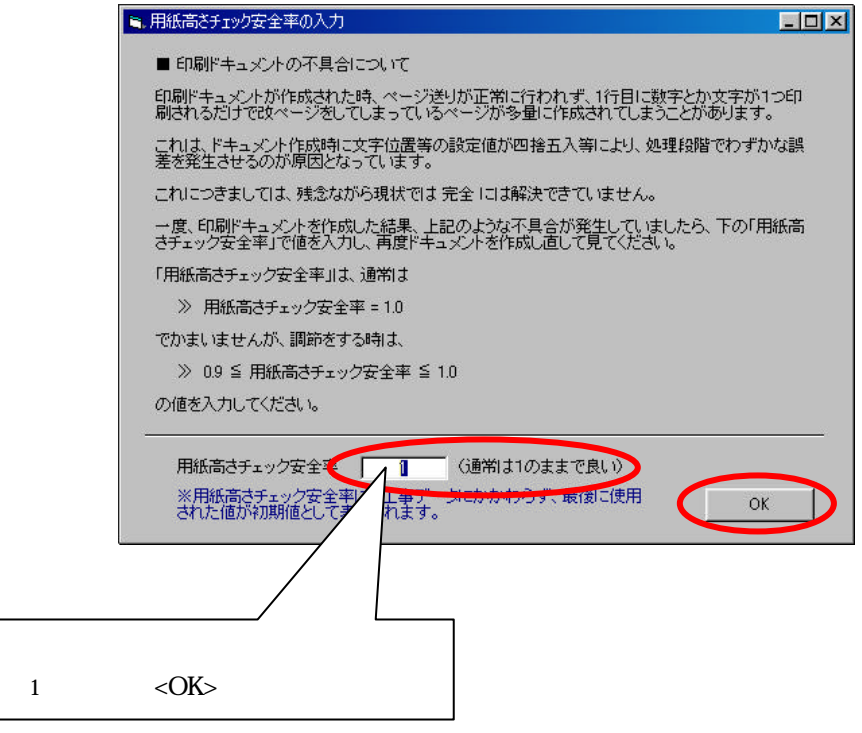

- 4) Uばらくすると右のように計算結果が表示されます。
  - このとき、下の表示枠の中央付近に、 現在表示されているページと、 全体ページ数 が表示されています。 この全体ページを見て 哆い!」と思ったとき は内容を確認してください。

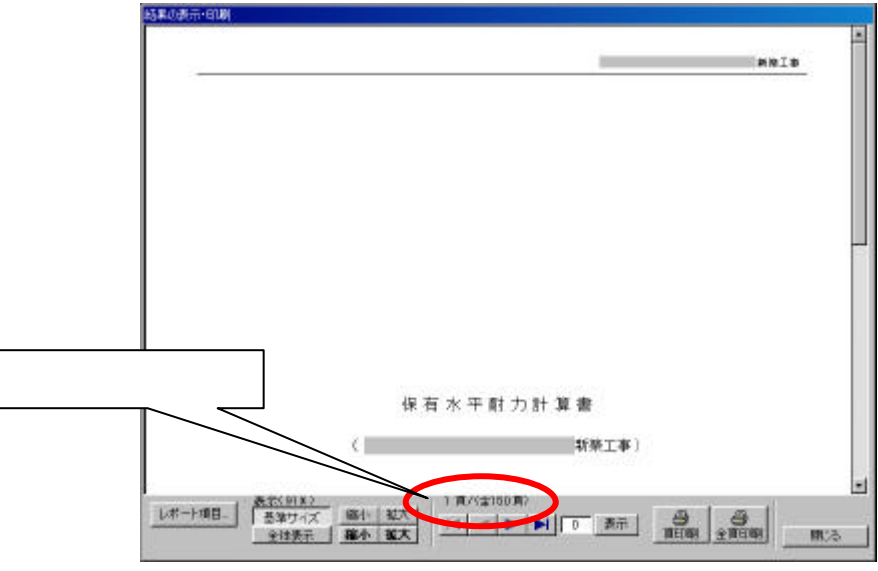

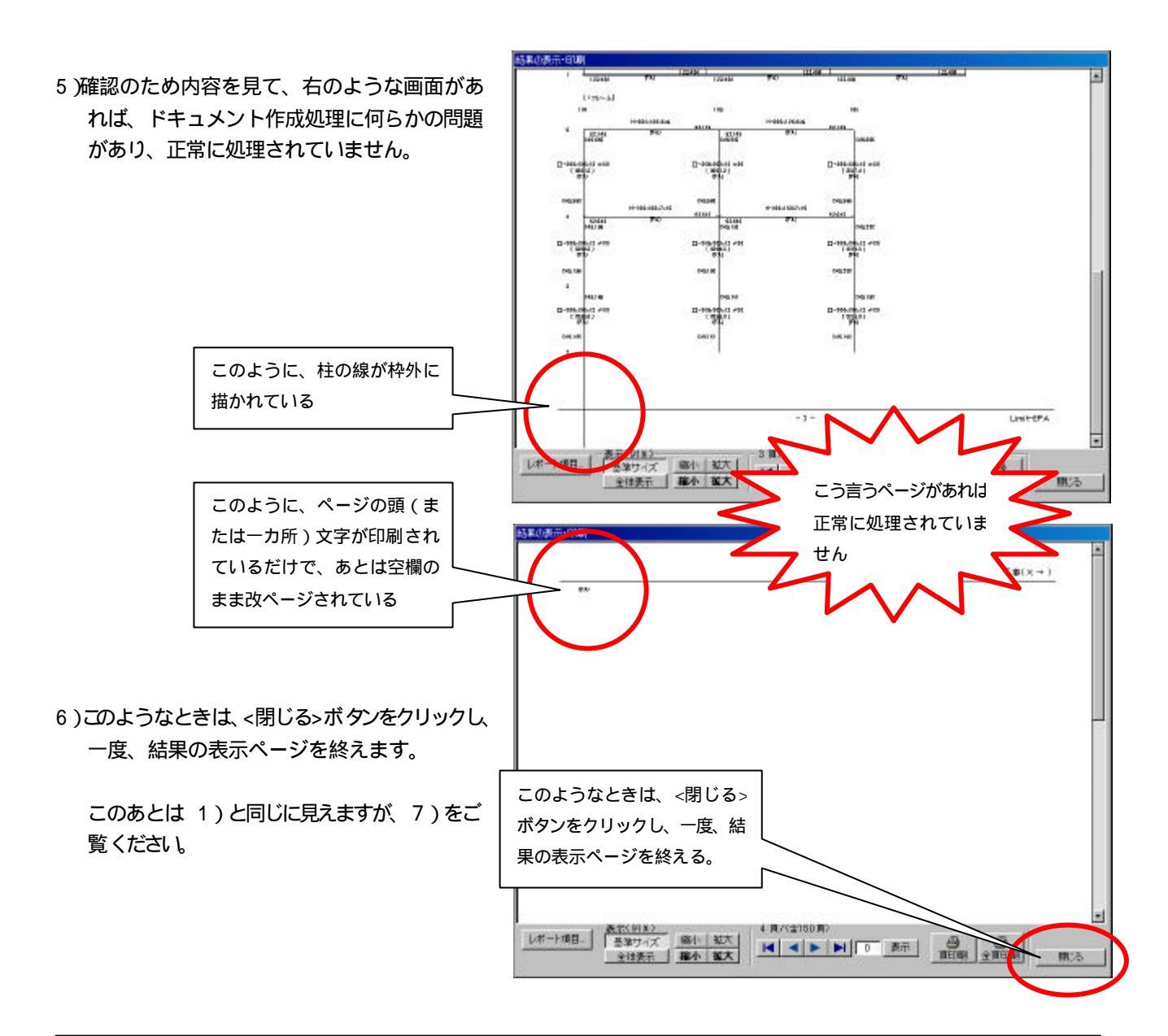

Application Software Development Co.

## ASD Technical report

- 7)5)のような結果になった場合、6)での説明 にあるように <閉じる>ボタン をクリックする と「メインメニュー」画面に戻ります。
- 8) ここで再び <結果の表示・印刷>ボタン をクリ ックします。

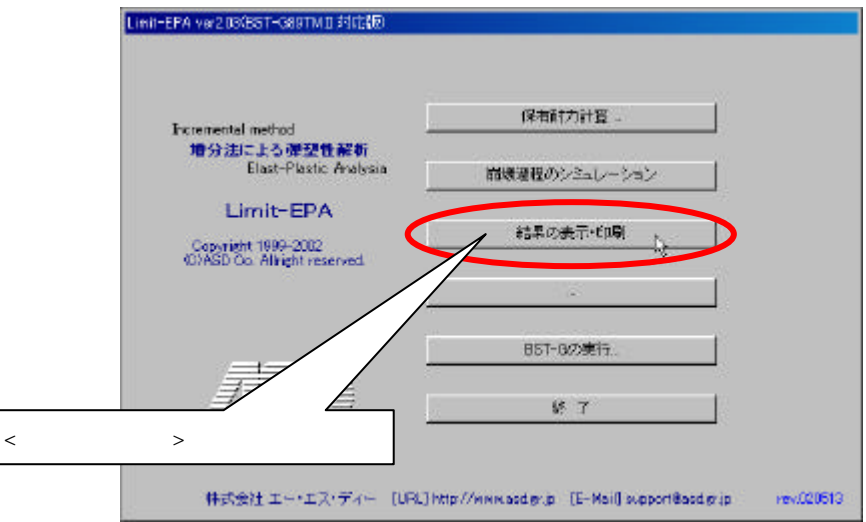

|                                         | ■、用紙高さチェック安全率の入力                                                                                                    |
|-----------------------------------------|----------------------------------------------------------------------------------------------------|
| 9)再び「用紙高さチェック/安全率」を入力する<br>画面が表示されましたら、 | ■ 印刷ドキュメントの不具合について<br>印刷ドキュメントが作成された時、ページ送りが正常に行われず、1行目に数字とか文字が1つ印<br>刷されるだけで改ページをしてしまっているページが多量に作成されてしまうことがあります。                                                                                  |
| 調節値として、 0.9」~ 9」の値を入力し<br>ます。           | これは、ドキュメント作成時に文字位置等の設定値が四捨五入等により、処理段階でわずかな誤<br>差を発生させるのが原因となっています。<br>これにつきましては、残念ながら現状では完全には解決できていません。<br>一度、印刷ドキュメントを作成した結果、上記のような不具合が発生していましたら、下の「用紙高<br>さチェック安全率」で値を入力し、再度ドキュメントを作成し直して見てください。 |
| 10 )入力したら <ok>ボタン をクリックします。</ok>        | 「用紙高さチェック安全率」は、通常は<br>≫ 用紙高さチェック安全率 = 1.0<br>でかまいませんが、調節をする時は、<br>≫ 0.9 ≦ 用紙高さチェック安全率 ≦ 1.0<br>の値を入力してください。                                                                                        |
|                                         | 用紙高さチェック安全率 0.9 (通常は1のままで良い)<br>※用紙高さチェック安全率 1本 小、2になかわうず、最後に使用 OK<br>された値が初期値として されます。                                                                                                    |
|                                         |                                                                                                    |

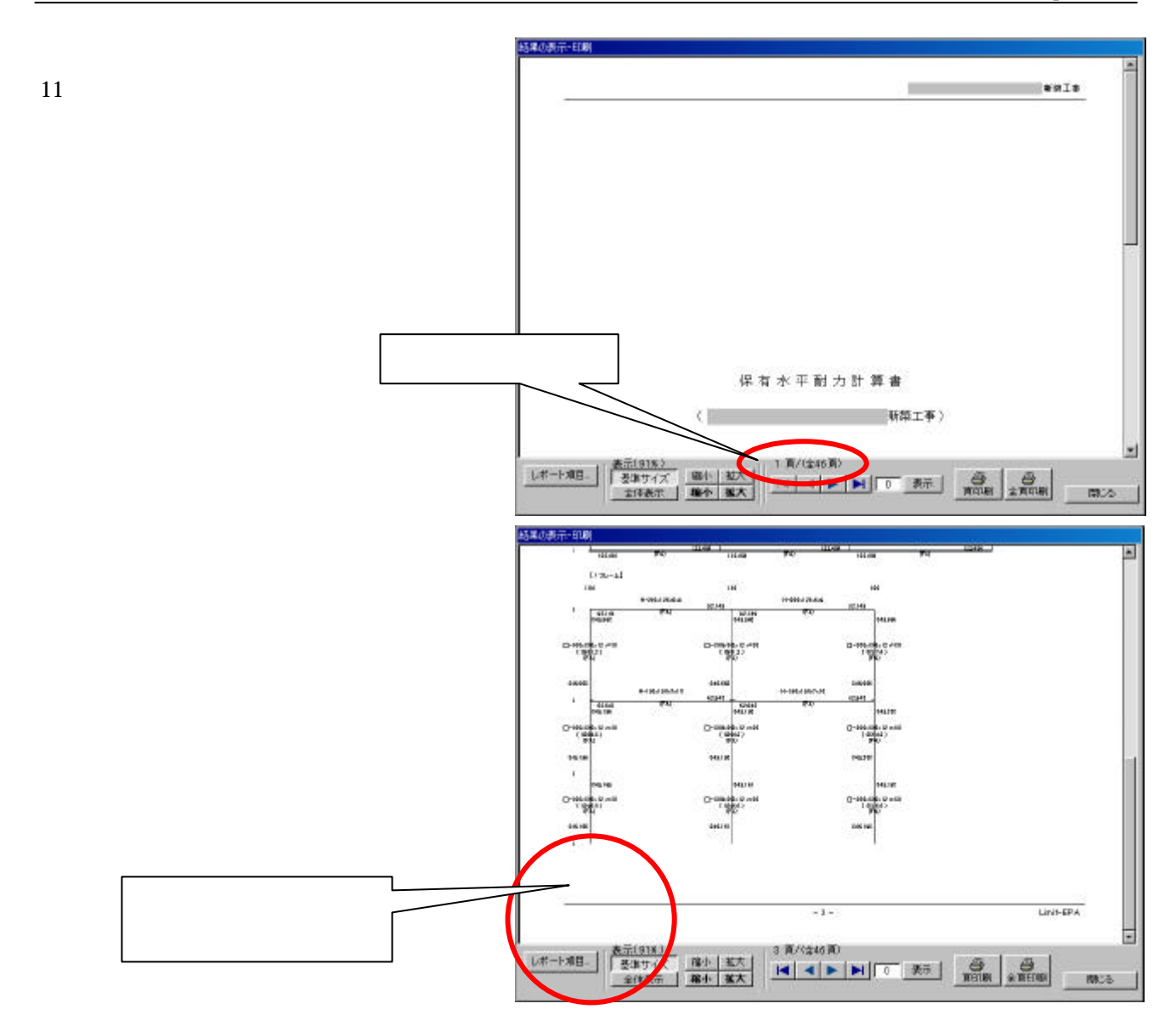

12) 一度でうまく行かなかった場合は、「0.9」~ 1」の値で、6)~11) を繰り返してください。

以上です。